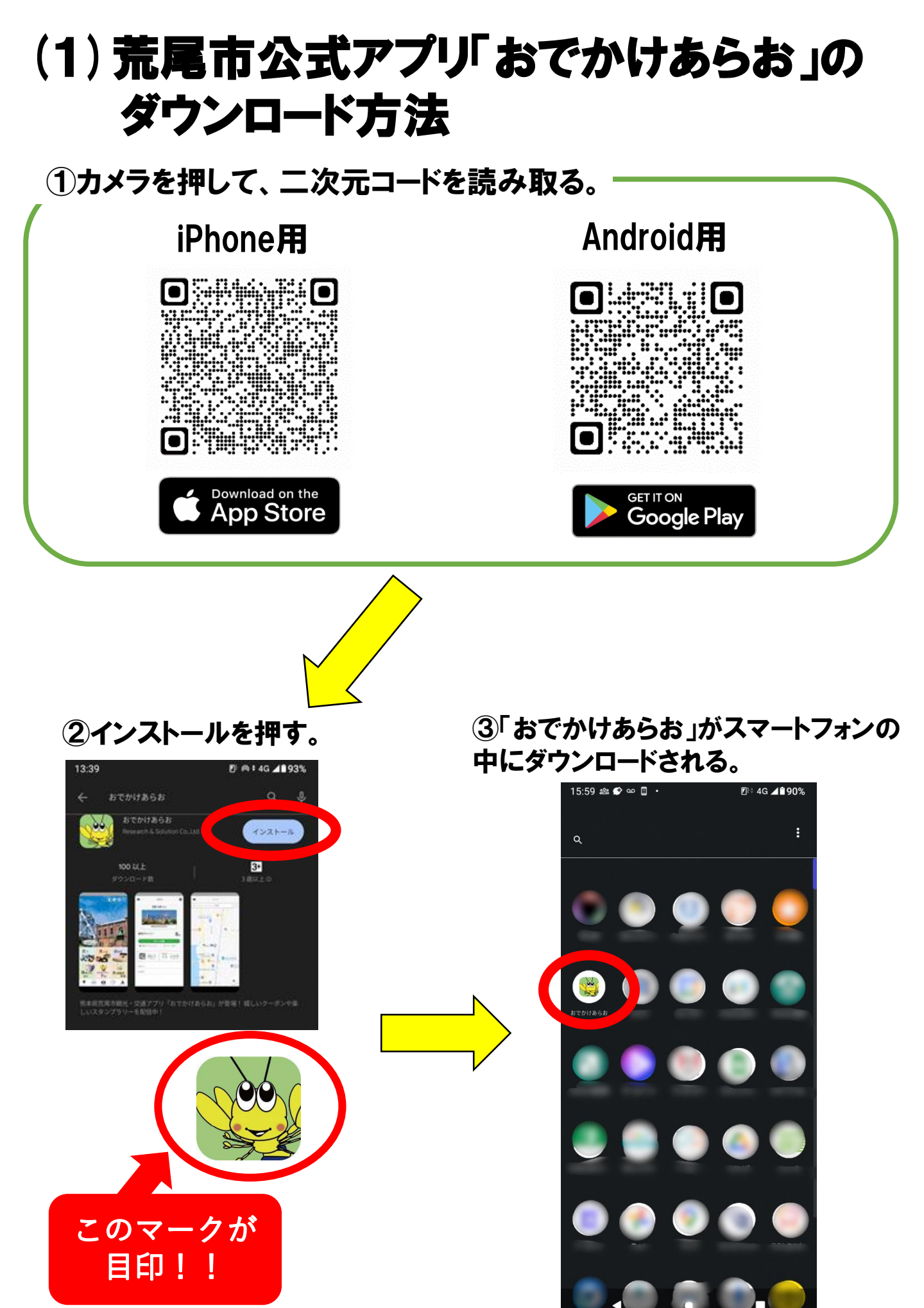

## (2)「おでかけあらお」の画面からの 会員登録方法

1「おでかけあらお」を押すと、
この画面がでる。

②情報を入力する。

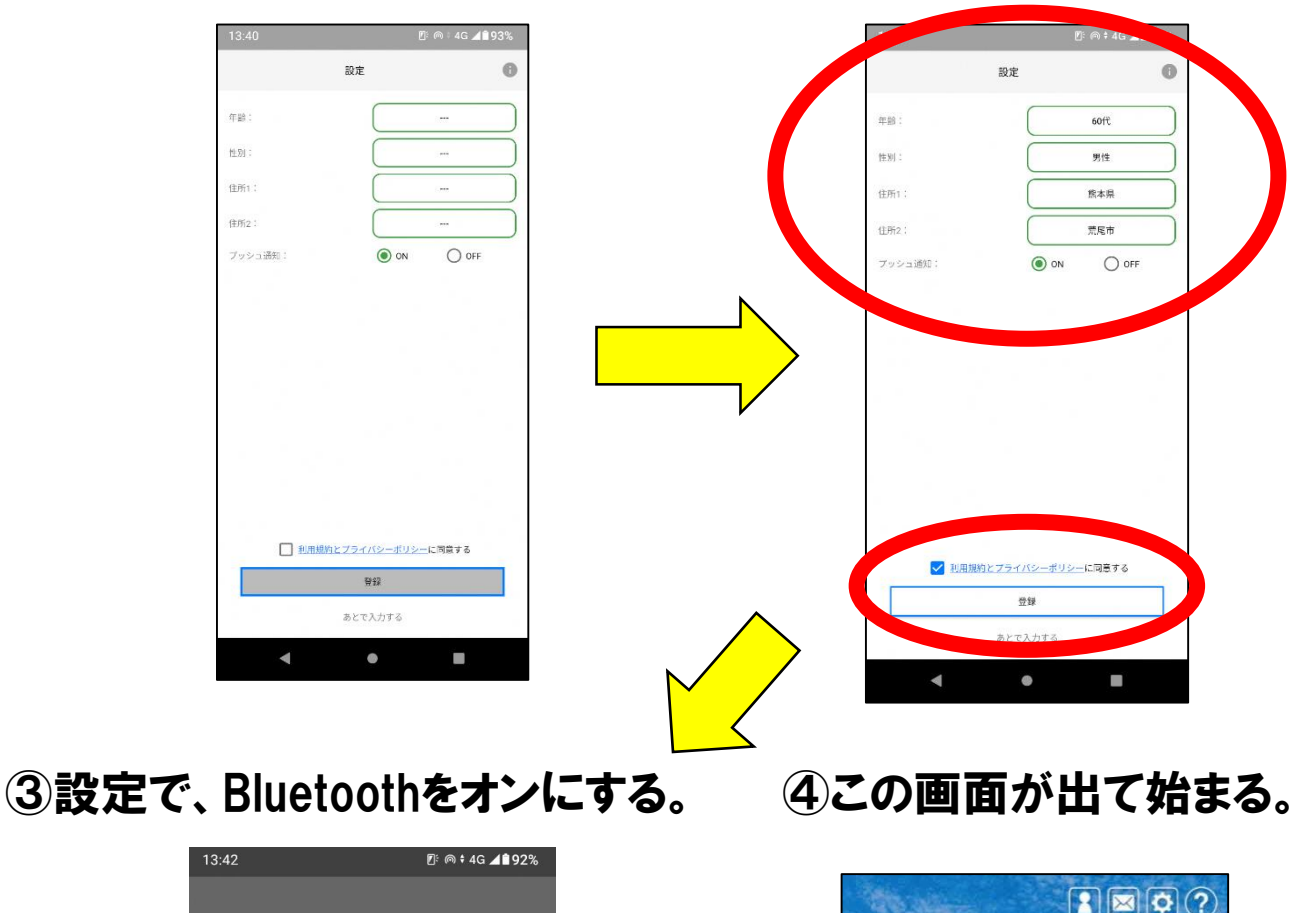

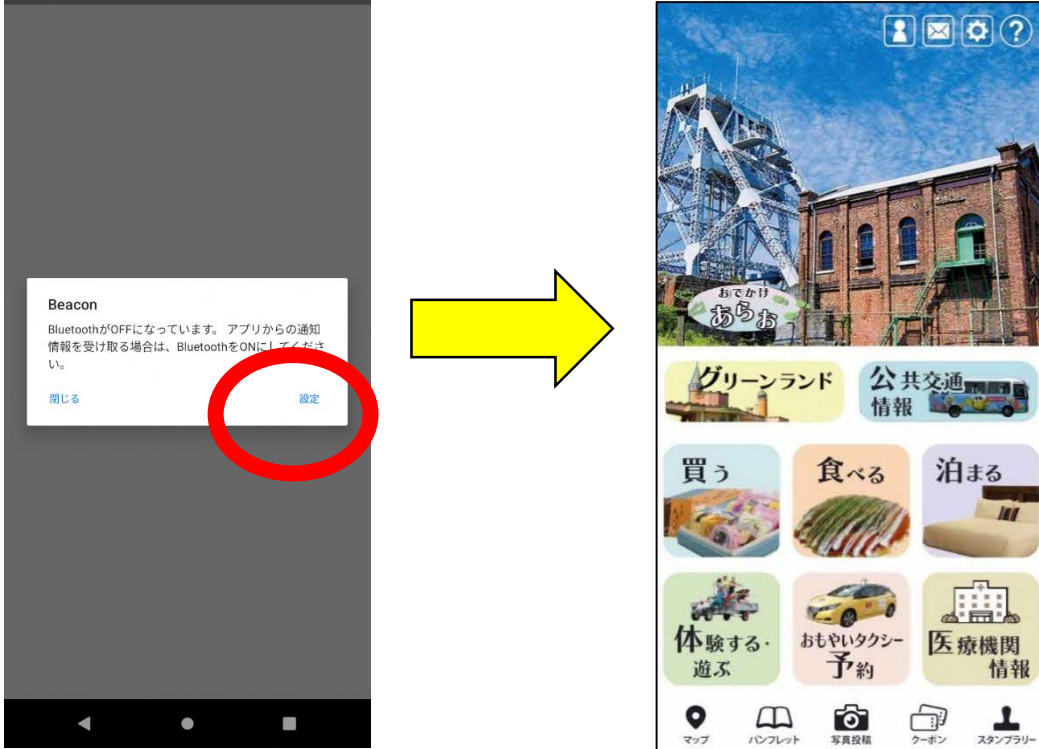

## (3)「おでかけあらお」の会員登録方法

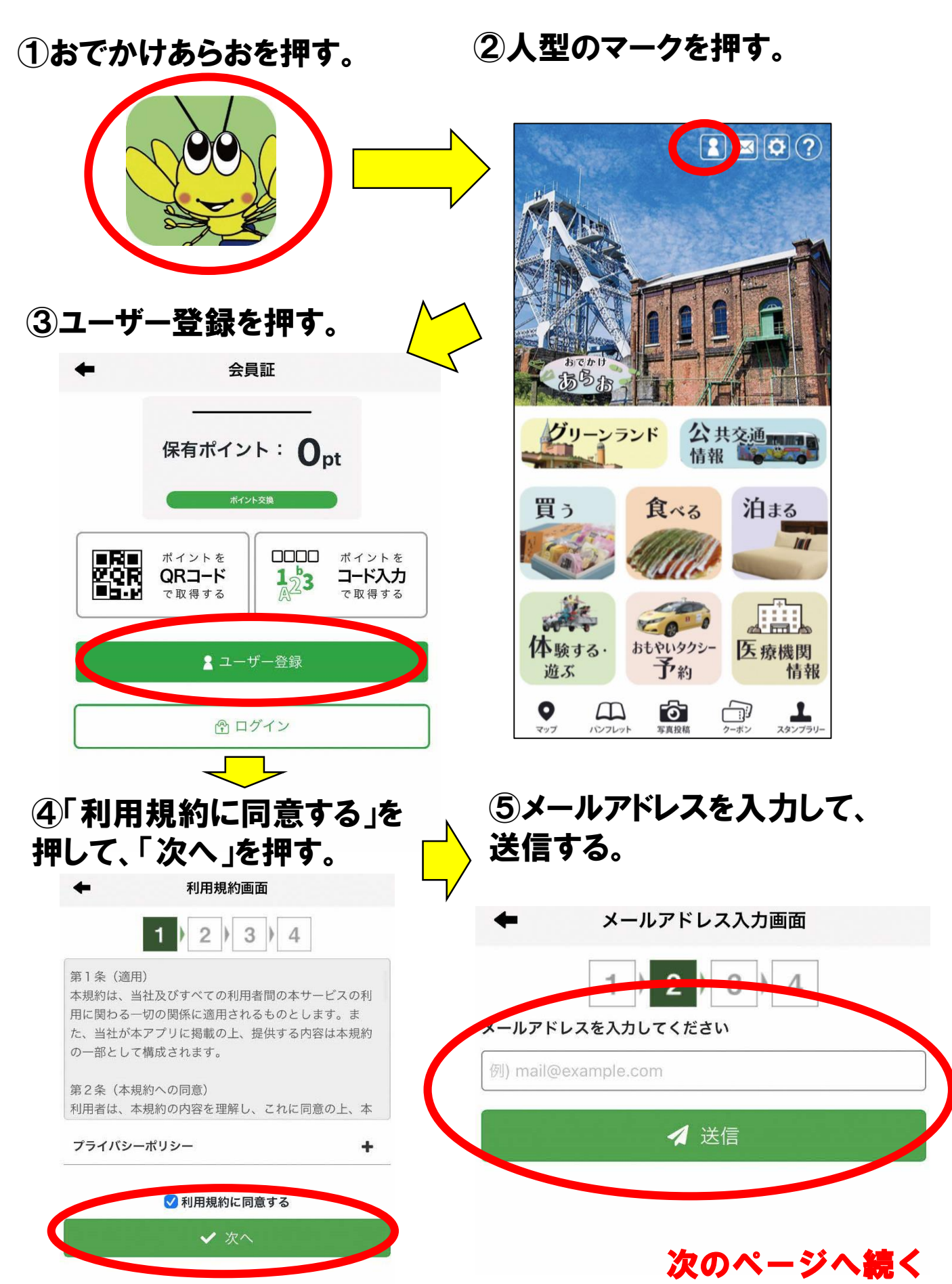

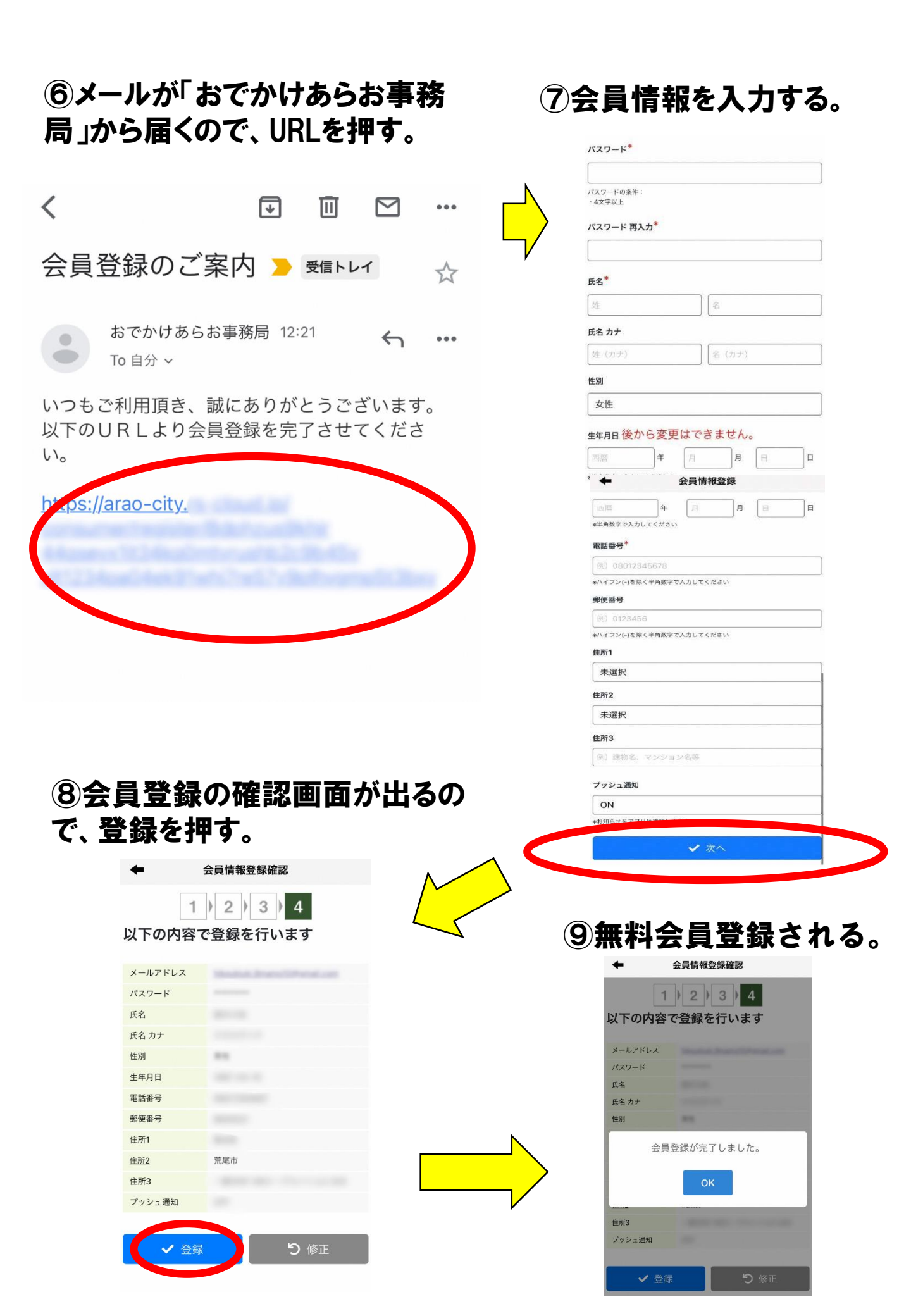

## (4)介護予防ポイントを貯める方法

①「おでかけあらお」を押す。

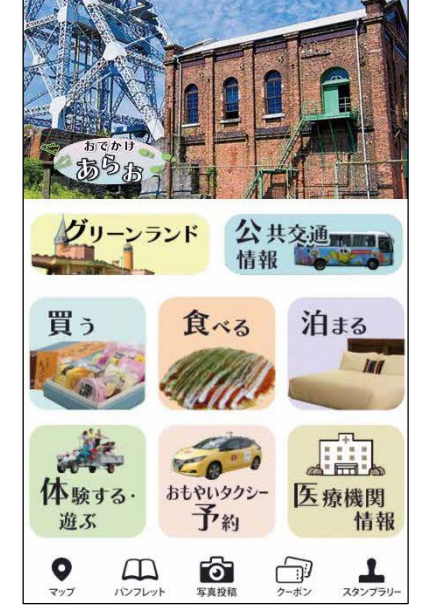

②人型のマークを押す。

## ③会員証の画面が出るので、 QRコードを押す。

④この画面が出るので、 「OK」を押す。

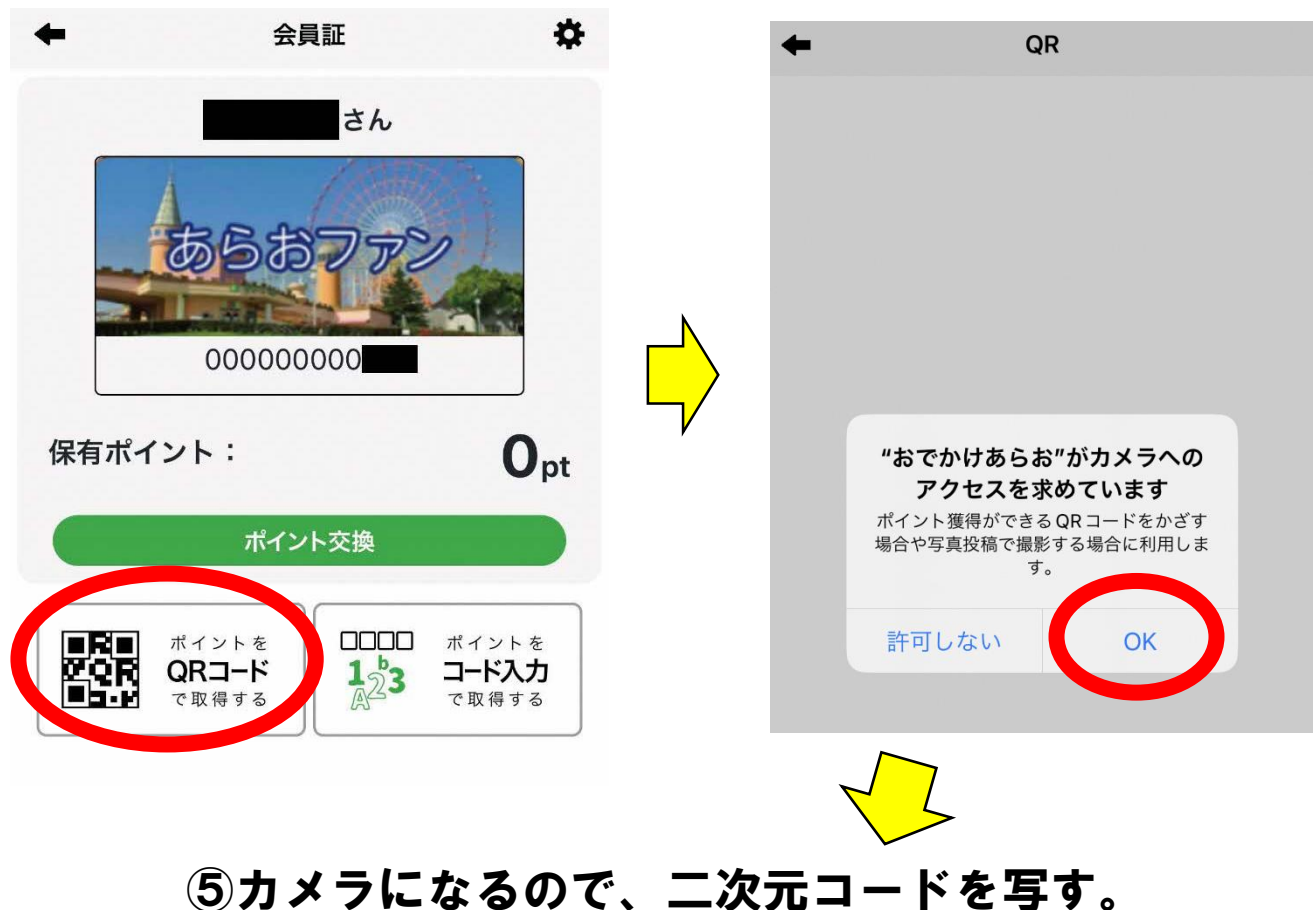